## CHCNAV How to upgrade NX510 tablet system

#### Prerequisites

Hardware: NX510SE tablet(PN with 4090040017 and 4090040018) and U disk Software: NX510 tablet system

#### Notes

- Please refer to the below link to download the system file; https://chcnavigation.jianguoyun.com/p/DZqZ6c8Qwv2xCxjiiYMFIAA
- 2) The time of whole updating process will last around 5 minutes.

#### Steps

a) Copy the system file into U disk and connect U disk to the tablet, then move the system file into [Home] path;

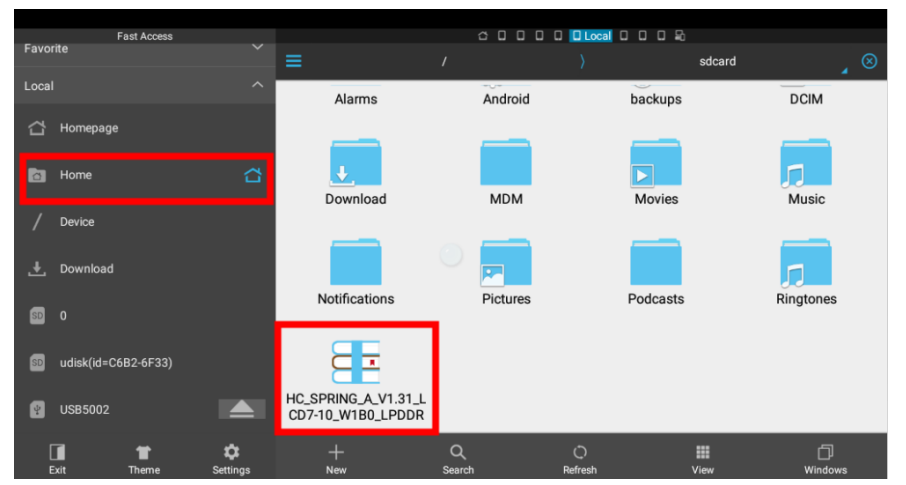

b) Go to [Update] option in the main interface;

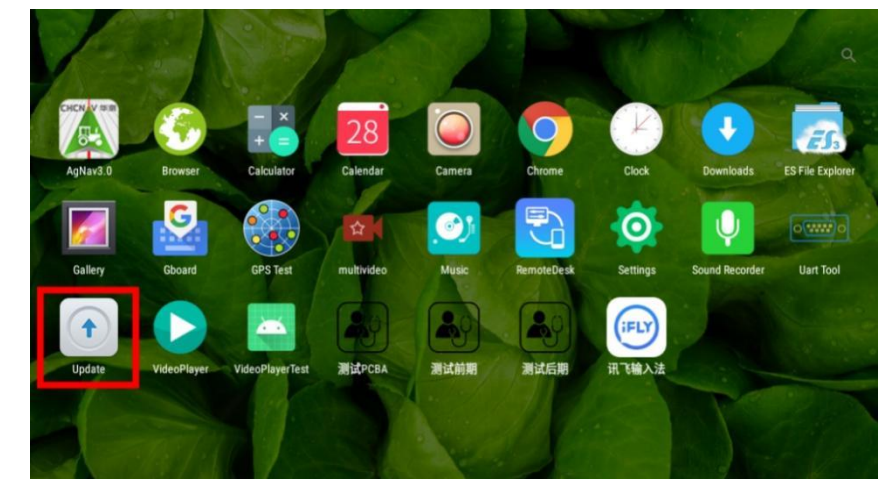

c) Click the updates arrow in the middle of interface,

Shanghai Huace Navigation Technology Ltd. 599 Gaojing Road, Building D Shanghai, 201702, China WWW.CHCNAV.COM Tel: +86 21 54260273 Stock Code: 300627

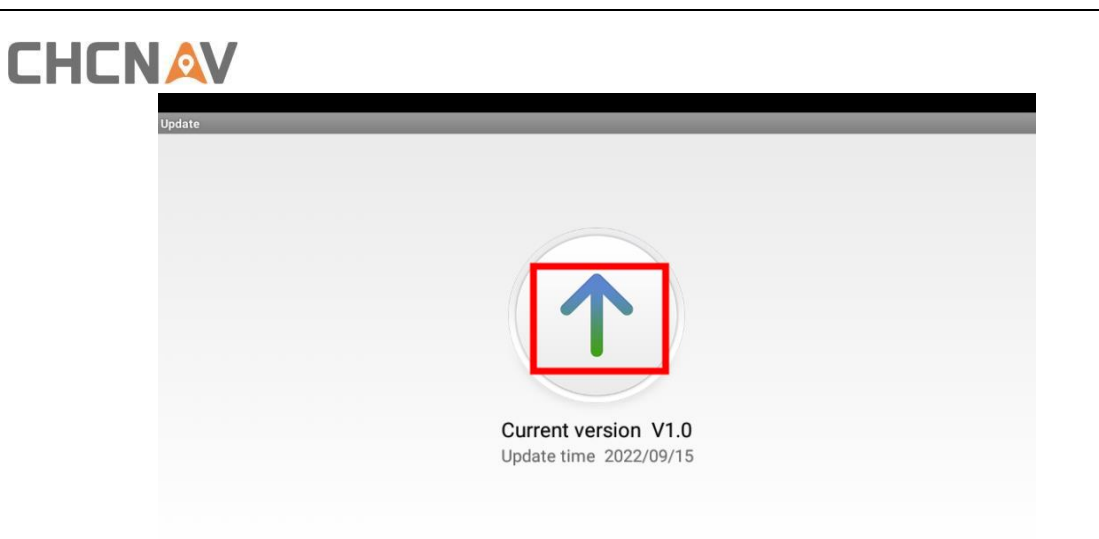

d) Click [Local update], then select the system file imported;

| Update time 2022/09/15                                                                                               |       |
|----------------------------------------------------------------------------------------------------|-------|
|                                                                                                    |       |
| Dnline update         Local update           Check failed!Please check your network!         1 packages in the local |       |
|                                                                                                    |       |
|                                                                                                    |       |
| 🕻 Local install package                                                                                              | 0     |
| HC_SPRING_A_V1.31_LCD7-10_W1B0_LPDDR_CN_MDM_20220915.                                                                | zip 🔾 |

## 

e) After verifying the system package, click [Start install];

| V HC_SPRING                                                           | A_V1.31_LCD7-10_W1B0_LPDDR_CN_MDM_20220915.zip                                                   |
|-----------------------------------------------------------------------|--------------------------------------------------------------------------------------------------|
| • 526.255Mb                                                           |                                                                                                  |
|                                                                       |                                                                                                  |
|                                                                       |                                                                                                  |
|                                                                       |                                                                                                  |
|                                                                       | Verifying the package                                                                            |
|                                                                       | ✓ Start install                                                                                  |
|                                                                       |                                                                                                  |
| < HC_SPRING_/                                                         | _V1.31_LCD7-10_W1B0_LPDDR_CN_MDM_20220915.zip                                                    |
| < hc_spring_/                                                         | _V1.31_LCD7-10_W1B0_LPDDR_CN_MDM_20220915.zip<br>.A_V1.31_LCD7-10_W1B0_LPDDR_CN_MDM_20220915.zip |
| HC_SPRING_/ HC_SPRING 526.255Mb                                       | _V1.31_LCD7-10_W1B0_LPDDR_CN_MDM_20220915.zip<br>_A_V1.31_LCD7-10_W1B0_LPDDR_CN_MDM_20220915.zip |
| HC_SPRING_/ HC_SPRING 526.255Mb                                       | _V1.31_LCD7-10_W1B0_LPDDR_CN_MDM_20220915.zip<br>.A_V1.31_LCD7-10_W1B0_LPDDR_CN_MDM_20220915.zip |
| <ul> <li>HC_SPRING_/</li> <li>HC_SPRING</li> <li>526.255Mb</li> </ul> | _V1.31_LCD7-10_W1B0_LPDDR_CN_MDM_20220915.zip<br>.A_V1.31_LCD7-10_W1B0_LPDDR_CN_MDM_20220915.zip |
| HC_SPRING_/ HC_SPRING 526.255Mb                                       | _V1.31_LCD7-10_W1B0_LPDDR_CN_MDM_20220915.zip<br>.A_V1.31_LCD7-10_W1B0_LPDDR_CN_MDM_20220915.zip |
| HC_SPRING_/ HC_SPRING 526.255Mb                                       | V1.31_LCD7-10_W1B0_LPDDR_CN_MDM_20220915.zip<br>.A_V1.31_LCD7-10_W1B0_LPDDR_CN_MDM_20220915.zip  |
| HC_SPRING_/ HC_SPRING 526.255Mb                                       | _V1.31_LCD7-10_W1B0_LPDDR_CN_MDM_20220915.zip<br>.A_V1.31_LCD7-10_W1B0_LPDDR_CN_MDM_20220915.zip |

f) After confirm the battery is above 90%, click **[Ok]** to install;

| Update                                                             | CD7-10_W1B0_ | LPDDR_CN_MDM_20220915.zip   |  |  |
|--------------------------------------------------------------------|--------------|-----------------------------|--|--|
| V HC_SPRING_A_V1.31_                                               | LCD7-10_W1B( | 0_LPDDR_CN_MDM_20220915.zip |  |  |
| 526.255Mb Confirm the battery in 90% before installation Cancel Ok |              |                             |  |  |
|                                                                    | ✓ Start      | t install                   |  |  |

g) After the countdown is done, pls click [Reboot] to reboot the tablet to do update. Also after update, pls click [About tablet] to check the system build number is change or not.
 Shanghai Huace Navigation Technology Ltd.

599 Gaojing Road, Building D Shanghai, 201702, China WWW.CHCNAV.COM Tel: +86 21 54260273 Stock Code: 300627

# 

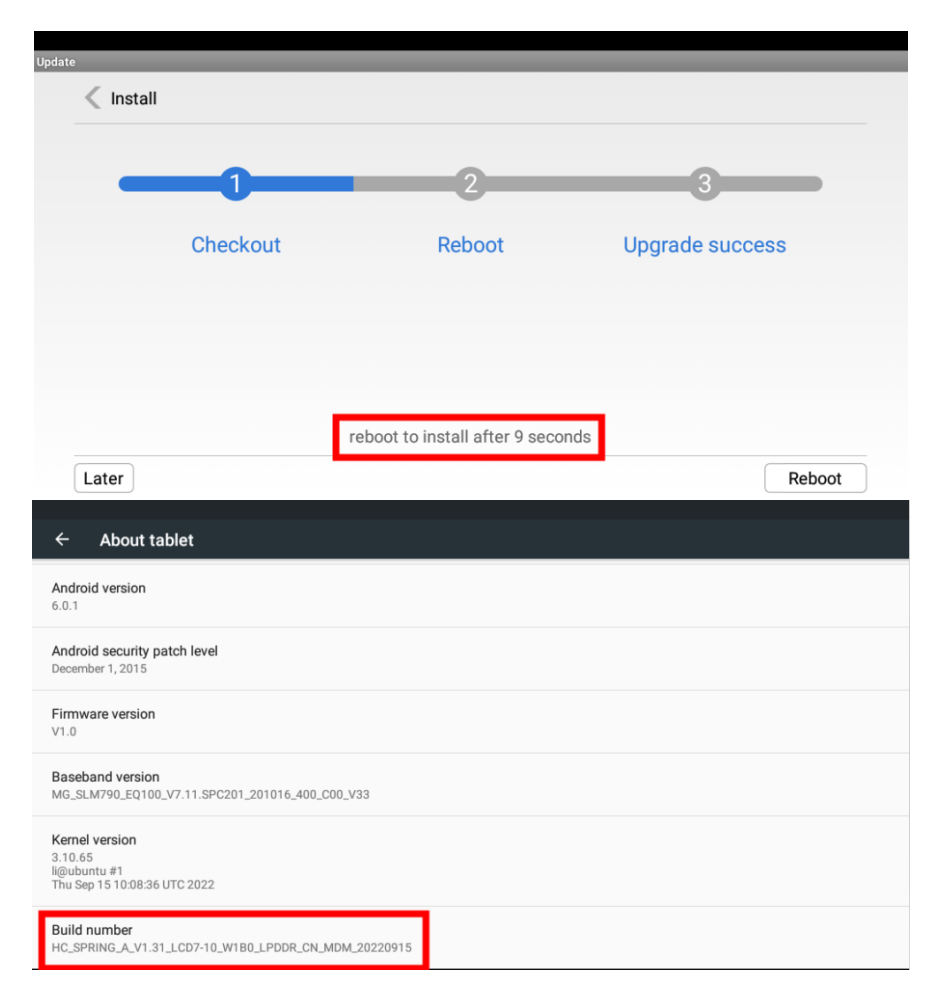

## 

### **CHC** Navigation

Building D, NO. 599 Gaojing Road, Qingpu District, 201702 Shanghai, China

Tel: +86 21 542 60 273 | Fax: +86 21 649 50 963 Email: sales@chcnav.com | support@chcnav.com Skype: chc\_support Website: www.chcnav.com

Shanghai Huace Navigation Technology Ltd. 599 Gaojing Road, Building D Shanghai, 201702, China WWW.CHCNAV.COM Tel: +86 21 54260273 Stock Code: 300627